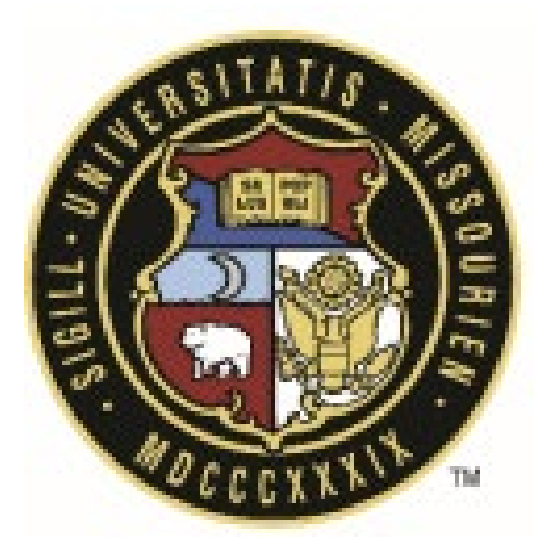

# Contractor Guide to Bidding with the University of Missouri System

| Revisio | n History       |           |               |
|---------|-----------------|-----------|---------------|
| Rev #   | Reason          | Date      | Revised By    |
| 0       | Initial Release | 4/29/2025 | Bill Copeland |
|         |                 |           |               |
|         |                 |           |               |

# University of Missouri System

COLUMBIA | KANSAS CITY | ROLLA | ST. LOUIS

## **Guide Overview**

This guide is intended to assist contractors interested in bidding on construction projects for the University of Missouri System, including **MU**, **UMKC**, **Missouri S&T**, and **UMSL**. It provides step-by-step instructions for navigating and using two key platforms:

1. Bid Advertisement Website

## 2. Bidder's Portal (Unity Construct)

While Unity Construct enables **electronic bidding**, the **advertisement of projects** is managed through the **Facilities Planning and Development (FPD)** website. Contractors will access bid opportunities via the FPD site and, depending on the project type, will be directed to either:

- The Bidder's Portal (Unity Construct)
- The Contractor's Portal (for MCA-designated projects)

## FPD Bid Advertisement Website – Categories Overview

The FPD site organizes project listings into the following categories:

- Current Advertisements: Design/Bid/Build Active bidding opportunities for traditional Design/Bid/Build projects.
- **Current Advertisements: Prequalified Health Care Contractor Projects (MU Only)** Bids available only to General Contractors prequalified for healthcare-related projects at MU.
- **Current Advertisements: Construction Manager at Risk (CMR)** Active opportunities under the CMR delivery method.
- **Recently Opened Bids** Projects for which bids have been opened recently. Useful for reviewing recent activity and pricing.
- **Projects in Design** Upcoming construction opportunities that are currently in the design phase.
- **Prequalified Health Care Contractor Projects in Design (MU Only)** Future MU healthcare projects in design that will require prequalified contractors.

## If You Need Assistance?

If you have any questions or encounter issues with the **Bid Advertisement Website** or the **Bidder's Portal**, please reach out to the **Project Manager** or **Construction Project Manager** associated with the advertised project. They can provide guidance and support to help you navigate the process smoothly.

## **Bid Advertisement Website**

## 1. Navigating the UM System Bid Advertisement Website

Follow these steps to access current construction bid advertisements for all University of Missouri System campuses:

## 1.1 Visit the FPD Website

Go to the UM System **Facilities Planning and Development (FPD)** website by clicking the following link: <u>https://www.umsystem.edu/ums/fa/facilities/fpd\_forms\_page</u>

## **1.2 Access Bid Information**

On the FPD page, click on Information for Contractors, Architects, and Engineers.

Then, select **Construction Bid Announcement Center** to access the links for the various campuses.

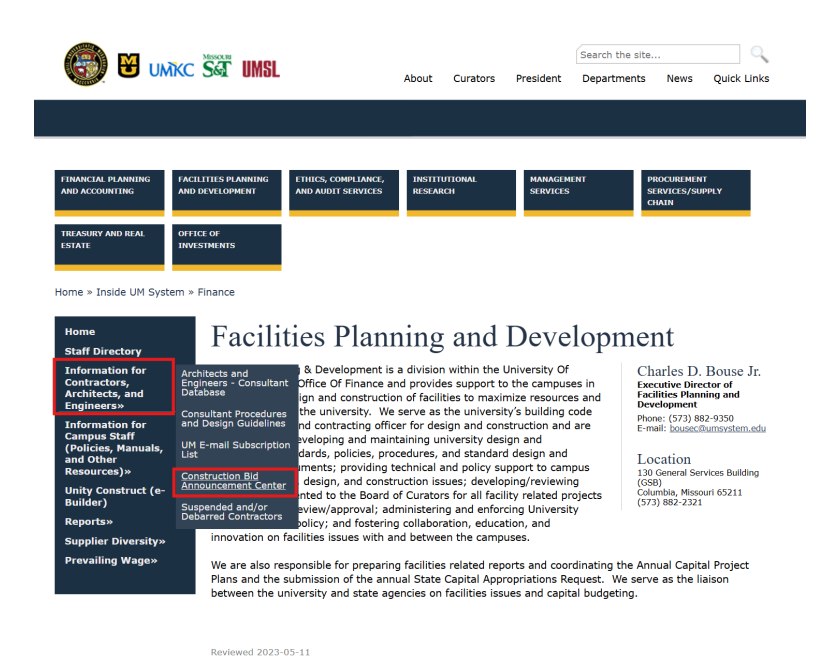

## 1.3 Select Your Campus

You will be redirected to the **UM System Construction Bid Advertisements** page. From there, select the desired campus to view construction bid opportunities specific to that location.

| FINANCIAL PLANNING<br>AND ACCOUNTING                                                                                | FACILITIES PLANNING<br>AND DEVELOPMENT                             | ETHICS, COMPLIANCE,<br>AND AUDIT SERVICES                                                                  | INSTITUTIONAL<br>RESEARCH                                                         | MANAGEMENT<br>SERVICES                             | PROCUREMENT<br>SERVICES/SUPPLY<br>CHAIN                     |
|----------------------------------------------------------------------------------------------------|--------------------------------------------------------------------|----------------------------------------------------------------------------------------------------|-----------------------------------------------------------------------------------|----------------------------------------------------|-------------------------------------------------------------|
| TREASURY AND REAL<br>ESTATE<br>fome » Inside UM Syst                                                                | OFFICE OF<br>INVESTMENTS<br>em » Finance » Facilitie               | s Planning and Develop                                                                                     | ment                                                                              |                                                    |                                                             |
| Home<br>Staff Directory<br>State Capital<br>Appropriations<br>Request<br>Information for<br>Contractor              | UM S<br>Advert                                                     | ystem Co<br>rtisements                                                                                     | onstructio<br>S<br><sup>alifications</sup>                                        | n Bid                                              |                                                             |
| Architects, and<br>Engineers»<br>Information for<br>Campus Staff<br>(Policies, Manuals,<br>and Other<br>Resources)» | Welcome to th<br>construction p<br>Requests for C<br>projects. The | e University of Missour<br>rojects are posted belo<br>Qualifications may inclu<br>projects are included in | i construction bid anno<br>w.<br>de Construction Manag<br>the last section, belov | puncement center. A<br>Jer at Risk, Design E<br>v. | dvertisements for our<br>Build, or Design/Bid/Build         |
| Reports»<br>Supplier Diversity»<br>Prevailing Wage»                                                                 | Construction p<br>Firms can requ                                   | rojects listed in Projex-<br>uest to receive emailed                                                       | 4 for University of Miss<br>bid announcements. F                                  | ouri - Columbia car<br>lease follow the ins        | i be found <u>here</u> .<br>tructions at <u>UM-Bids Mai</u> |

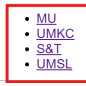

**1.4 Explore categorized advertisement listings**: Once on your selected campus's bid advertisement page, scroll down to view categorized listings, which includes:

- Current Advertisements Design/Bid/Build
- Prequalified Health Care Contractors (MU Only)
- Construction Manager at Risk (CMR)
- Recently Opened Bids
- Projects in Design

Home <u>Sta</u>ff Directory

Information for Contractors, Architects, and Engineers»

> mation for ous Staff

(Policies, Manuals and Other

ces)»

Unity Construct (e

Reports» Prevailing Wage»

- Prequalified Health Care Contractors in Design (MU Only)
- MCA Projects in Design

## UM System Construction Bid/RFQ Advertisements

Advertisements for Request for Qualifications

Welcome to the University of Missouri construction bid/RFQ announcement center. Advertisements for our construction projects are posted below. Requests for Qualifications may include Construction Manager at Risk, Design Build, or Design/Bid/Build projects are listed in the last section.

Construction projects listed in Projex4 for University of Missouri - Columbia can be found here. Construction projects listed for Missouri University of Science and Technology can be found here.

Firms can request to receive emailed bid announcements. Please follow the instructions at <u>UM-Bids Mailing</u> List.

## University of Missouri - MU Campus

## Current Advertisements Design/Bid/Build

The following is a list of construction projects out for bid. Click for project information.

#### Type a keyword. Project Name Plan Holder Various Locations - FY25 Summer CP250202 03/12/2025 03/13/2025 \$500,000 Paving - Concrete Various Locations - FY25 Summer CP250203 N/A N/A \$137.000 Paving - Asphalt Showing 1 to 2 of 2 results Previous 1 Next

3|Page

## 2. Current Advertisements Design/Bid/Build

- 2.1 From the **Current Advertisements Design/Bid/Build** section, locate the project you are interested in and click the **Project Number** in the left-hand column.
- 2.2 This will take you to the **Bid Advertisement Details** page for that specific project, where you will find:
  - 1. Project Name and Number
  - 2. Bid Package Description (*This is where you'll find the link to the Bid Portal*)
  - 3. Key Dates
  - 4. Documents
  - 5. Additional Resources

| University of Missouri - MU Campus                                                                                                    |
|----------------------------------------------------------------------------------------------------|
| ADVERTISEMENT FOR BIDS                                                                                                    |
| Sealed bids for:                                                                                                    |
| GANNETT HALL -                                                                                                    |
| RM 88 FISHER AUDITORIUM RENOVATION                                                                                                    |
| UNIVERSITY OF MISSOURI                                                                                                    |
| COLUMBIA, MISSOURI                                                                                                    |
| PROJECT NUMBER: CP240041 CONSTRUCTION ESTIMATE: \$324,751 - \$360,835                                                                                                    |
| will be received by the Curators of the University of Missouri, Owner, through the bidding module in the University of Missouri's Unity Construct bid<br>module, until 1:30 p.m., C.T., June 4, 2025 and then immediately opened through an online Zoom meeting (https://umsystem.zoom.us/j/94545145022)<br>and publicly read aloud. Upon registration, each bidder will have their own secure key to fill out the bid form and upload the bid security and<br>appropriate Supplier Diversity Forms. |
| Drawings, specifications, and other related contract information may be obtained through the University of Missouri's Unity Construct project                                                                                                    |
| management software at the following link: (https://gateway.app.e-builder.net/app/bidders/landing?accountid=99802330-84d7-4310-865c-<br>f5796a3ed00c&projectid=9cc2d6ae-9828-4213-a963-b7d2f3943e518&bidpackageid=8e09f893-5897-4842-b832-8afcd692f267). Electronic bid sets are                                                                                                    |
| available through Unity Construct at no cost and may be printed as desired by the plan holders. No paper copies will be issued. If paper copies are desired, it is the responsibility of the user to print the files or have them printed.                                                                                                    |
| Helpful Unity Construct bidders' portal instructional training video:                                                                                                    |
| https://resources.e-builder.net/e-builder-university-training-videos-on-demand/e-builder-bidders-portal-instructional-training-video                                                                                                    |
| Questions regarding commercial conditions and bidding policies should be directed to Emily Johnson at (573) 882-1108 or                                                                                                    |
|                                                                                                    |

- 2.3 Review the **Bid Package Description** and any associated documents to determine whether you are interested in bidding on the project. If you decide to proceed with bidding:
  - Click on the **link to the portal** provided within the Bid Package Description section. See Red Outline in the screenshot above.
  - This link will direct you to the appropriate project in the bidding portal (e.g., Unity Construct Bidder's Portal or MCA Contractor Portal) based on the project type.

# **Bidder's Portal – Register and Bid Submission**

## **i** Important Bidder's Portal Guidelines:

- 1. **60-Minute Inactivity Timeout:** 
  - o The system will automatically log you out after 60 minutes of inactivity.
  - There is **no warning** before this happens.
  - All unsaved information will be lost, which could lead to:
    - A non-responsive bid, or
    - The need to **re-enter your information**.
- 2. Returning After Timeout:
  - If you've been inactive for over 60 minutes, be sure to log back into the portal before continuing.
  - Simply resuming activity without re-logging in will **not** allow saving or submission.
- 3. Submitting Your Bid:
  - You must enter your password to finalize submission.
  - Upon successful submission, you should:
    - See a confirmation message, and
    - Receive a **confirmation email**.
  - You will not be able to submit your bid once the Bid Open date has passed.

## 1. Unity Construct Bid Portal Registration (If Needed):

If you don't already have an account:

- 1. Click to register (create a username and password).
- 2. Complete all required registration steps.
- 3. You will receive a confirmation email.
- 4. Follow the link in the email to finish registration.
- 5. You'll then be redirected to the **Bidder's Portal** login page.

|   |   | Irimble.                       |
|---|---|--------------------------------|
|   | o | Bid Portal                     |
| * |   | Are you a first time bidder (C |
|   | 0 | Forgot password?               |
|   |   |                                |

## 2. Bid Access and Submission Process in the Unity Construct Bidding Portal

## Summary of the Full Bidding Process:

- 1. Log in and select your project; click "Accept" to participate.
- 2. Download Invitation Documents.
- 3. Fill out the **Bid Form** with base bid and alternates.
- 4. Upload all **Response Documents** and additional required files.
- 5. Enter diversity participation % under "Additional Information."
- 6. Submit the bid by entering your password in the **Confirm Bid** box.

## 2.1 Select your Project

After logging in, **choose the project** you want to bid on (if more than one is listed). You may be prompted to **verify or update your company's information**.

Once verified, you will see a participation screen.

Click "Accept" to:

- Indicate you are participating in the bid.
- Unlock access to the bid package.

| University of Missouri System / Sample Test Project Co                             | lumbia                                                                                                    |
|------------------------------------------------------------------------------------|----------------------------------------------------------------------------------------------------|
| Ø Status                                                                           | 21 Days 7 Hours 5 Minutes Left                                                                                                    |
| Bid Package Open<br>Bidding Pending<br>Response Submitted No                       | Due on 02.28.3025 at 2:00 PM<br>(GMT-06:00) Central Time (US & Canada)                                                                                                    |
| Package Invitation Respon                                                          | se Form Q&A Board                                                                                                    |
| Bid Info Invitation Documents (6) Addenda Dates & Times Rid Surr 11 01 2023 500 BM | Details<br>Bid                                                                                                    |
| Pre-Bid meeting required attendance XNo                                            | Contact Bit Copetand     Description     Purchase and installation of certified ISO class 7 clean room, with ISO 6     constructions and installation of certified ISO class 7 clean room, with ISO 6     construction of the state of the state of the |
|                                                                                    | If you are interested in this project, please contact the Firm                                                                                                    |

## 2.2 Download Bid Documents

Click on Invitation Documents tab to access and download all relevant bid documents.

 These may include drawings, specifications, project requirements, and instructions to bidders.

| Status                                                                                                    | 3 Days 1 Hours 36 Minutes Left                                                                                                    | Summary                                                  | 0.00      |
|----------------------------------------------------------------------------------------------------|----------------------------------------------------------------------------------------------------|----------------------------------------------------------|-----------|
| Bid Package Open<br>Bidding Will Bid<br>Response Submitted No                                                                            | Due on 06.14.2024 at 11:00 AM<br>(GMT-07:00) Mountain Time (US & Canada)                                                                                            | Base Bid Total<br>Alternates Total                       | 0.01      |
|                                                                                                    |                                                                                                    |                                                          |           |
| Package Invitation                                                                                                    | Response Form                                                                                                    | Q&A Board                                                |           |
| Package Invitation           Accepted         Decline                                                                                    | Response Form                                                                                                    | Q&A Board                                                |           |
| Package Invitation Accepted Decline 5.11.2024 9.23 AM (GMT-07:00) Mountain Time Info Invitation D Hide All   © Show All                  | Response Form                                                                                                    | Q&A Board                                                |           |
| Package Invitation Accepted Decline St112024923 AM (GMT 07:00) Mountain Time Info Invitation D Hide All   © Show All Click this          | ILS & Canada)         ocuments (3)         Addenda         on & not to a folder will download all files. Dicking the icon next to a folder will download all files. | Q&A Board                                                |           |
| Package Invitation Accepted Decline 5.11.2024 9:23 AM (GMT 07:00) Mountain Time Info Hide All   © Show All Click this i is / Folder Name | US & Canadal         occuments (3)       Addenda         on 📩 to download files. Clicking the icon next to a folder will download all file                          | Q&A Board<br>es and subfolders within it.<br>Uploaded on | File Size |

## 2.3 Enter Bid Amounts

After estimating the work:

- Go to the **Bid Form** section under the **Response Form** tab.
- Enter your **Base Bid** and any required **Alternates**.

| Øs                        | tatus                                        | 3 Days 1                       | Hours 36 Mi                            | nutes Lef     | t   | Summary                            | 1,301,100.00               |
|---------------------------|----------------------------------------------|--------------------------------|----------------------------------------|---------------|-----|------------------------------------|----------------------------|
| Bid Pa<br>Biddin<br>Respo | ckage Open<br>g Will Bid<br>nse Submitted No | Due on 06.14.<br>(GMT-07:00) M | 2024 at 11:00 AM<br>ountain Time (US a | & Canada)     |     | Base Bid Total<br>Alternates Total | 1,100,000.00<br>201,100.00 |
| Sub                       | Package Invitation                           |                                | Response Fo                            | rm            |     | Q&A                                | Board                      |
| EP 1: I                   | ed 06.11.2024 10:26 AM (GMT-07:00) Mou       | intain Time (US & Canad        | da)<br>STEP 3: Ad                      | ditional Info |     |                                    |                            |
| ase Bio                   | Description                                  | Spec Reference                 | Part Number                            | Quantity      | UoM | Unit Cost                          | Total Cost                 |
| Base                      | Base Bid - Mole Mgmt Building Extension      |                                |                                        | 1.0000        | LS  | 1,100,000.00                       | 1,100,000.                 |
| ase B                     | id Subtotal 1,100,000.00                     |                                |                                        |               |     |                                    |                            |
| ternat                    | es                                           |                                |                                        |               |     |                                    |                            |
|                           | Description                                  | Spec Reference                 | Part Number                            | Quantity      | UoM | Unit Cost                          | Total Cost                 |
|                           | Alternate #1 - Add Trailers                  |                                |                                        | 1.0000        | LS  | 30,000.00                          | 30,000.                    |
|                           | Alternate #2 - Install Traps                 |                                |                                        | 1.0000        | LS  | 12,000.00                          | 12,000                     |
|                           | Alternate #3                                 |                                |                                        | 1.0000        | LS  | 55,000.00                          | 55,000.                    |
|                           | Alternate #4                                 |                                |                                        | 1.0000        | LS  | 62,000.00                          | 62,000.                    |
|                           |                                              |                                |                                        | 1.0000        | LS  | 13 500.00                          | 13,500                     |
|                           | Alternate #5                                 |                                |                                        |               |     | 15,500.00                          |                            |

#### 2.4 Upload Required Documents:

Under the **Response Form** tab, upload your **Response Documents**, which may include:

- Bid bond
- Subcontractor list
- MBE/WBE forms (if applicable)

Also upload any **Additional Documents** specifically requested in the bid package.

| O Status                                                                                                    | 3 Days 1 Hours 36 Minutes Left                                                    | Summary                            | 1,301,100.00             |
|----------------------------------------------------------------------------------------------------|-----------------------------------------------------------------------------------|------------------------------------|--------------------------|
| Bid Package Open<br>Bidding Will Bid<br>Response Submitted No                                                                                                    | Due on 06.14.2024 at 11:00 AM<br>(GMT-07:00) Mountain Time (US & Canada)          | Base Bid Total<br>Alternates Total | 1,100,000,0<br>201,100.0 |
| Package Invitation                                                                                                    | Response Form                                                                     | Q&A B                              | loard                    |
| st Saved 06.11.2024 10:26 AM (GMT-07:00) Mo<br>EP 1: Bid Form STEP 2: Resp<br>ease provide response documents                                                                                                    | untain Time (US & Canada) onse Documents STEP 3: Additional Info                  |                                    |                          |
| st Saved 06.11.2024 10:26 AM (GMT-07:00) Mo<br>EP 1: Bid Form STEP 2: Resp<br>ease provide response documents<br>upplier Diversity Documentation *B<br>2: Dong a file to argue                                                                                                    | untain Time (US & Canada)<br>onse Documents * STEP 3: Additional Info *<br>Browse |                                    |                          |
| es Saved 06.11.2024 10.26 AM (GMT-07:00) Mo<br>EP 1: Bid Form STEP 2: Resp<br>ease provide response documents<br>upplier Diversity Documentation *D<br>2: One a file response<br>2: One a file response                                                                                                    | untain Time (US & Canada)<br>onse Documents * STEP 3: Additional Info *<br>Browse |                                    |                          |
| est Saved 06.11.2024 10.26 AM (GMT-07:00) Mo<br>EP 1: Bid Form STEP 2: Resp<br>ease provide response documents<br>upplier Diversity Documentation *8<br>2: Data of the manch<br>2: Data of the manch<br>2: Data of the manch<br>3: Data of the manch<br>3: Data of the manch<br>3: Data of the manch<br>3: Data of the manch<br>3: Data of the manch<br>3: Data of the manch<br>3: Data of the manch<br>4: Data of the manch<br>4: Data of | untain Time (US & Canada)<br>onse Documents * STEP 3: Additional Info *<br>Browse |                                    |                          |
| est Saved 06.11.2024 10:26 AM (GMT-07:00) Mo<br>EP 1: Bid Form STEP 2: Resp<br>ease provide response documents<br>upplier Diversity Documentation *8<br>2: One provide response documents<br>Disparate Response for Internation<br>Id Bond 19<br>Disparate Response for Internation<br>Disparate Response for Internation                                                                                                    | untain Time (US & Canada)<br>onse Documents * STEP 3: Additional Info *<br>Browse |                                    |                          |

## 2.5 Enter Diversity Participation

Under the **Response Form** tab in the **STEP 3: Additional Information** section, enter your company's participation percentages for the following categories (as applicable):

- MBE Minority Business Enterprise
- WBE Women Business Enterprise
- **VET** Veteran-Owned Business
- DBE Disadvantaged Business Enterprise
- **SDVE** Service-Disabled Veteran Enterprise

| Jniversity of Missouri System<br>→ Mole Mgmt.                 | / Sample Test Pr               | oject Columbia                                |                                    |                                                           |
|---------------------------------------------------------------|--------------------------------|-----------------------------------------------|------------------------------------|-----------------------------------------------------------|
| Ø Status                                                      | 2 Days 2                       | 1 Hours 31 Minutes Left                       | Summary                            | 1,301,100.00                                              |
| Bid Package Open<br>Bidding Will Bid<br>Response Submitted No | Due on 06.14.<br>(GMT-06:00) C | 2024 at 11:00 AM<br>entral Time (US & Canada) | Base Bid Total<br>Alternates Total | 1,100,000.00<br>201,100.00                                |
| Package Invitation                                            |                                | Response Form                                 | Q&A B                              | oard                                                      |
| ast Saved 06.11.2024 1:28 PM (GMT-06:00) Ce                   | ntral Time (US & Canada)       |                                               |                                    |                                                           |
| TEP 1: bid Form STEP 2: Kes                                   | ponse Documents                | STEP 3: Additional Info                       |                                    |                                                           |
| SDVE Participation (%) * 🖬                                    |                                |                                               | Ensure these                       | values reflect your a                                     |
| 3<br>Qualifications                                           |                                |                                               | commitment<br>supplier parti       | <b>ts</b> for subcontractor or<br>cipation as required by |

## 2.6 Submit Your Bid

After completing Steps 1–5, and verifying all information, click the **"Submit"** button on the screen.

- A Confirm Bid dialog box will appear:
  - Enter your portal password when prompted.
  - Click **"Submit Bid"** to finalize your submission.

| 6           | Confirm Bid                                                                                                    |
|-------------|----------------------------------------------------------------------------------------------------|
|             |                                                                                                    |
| $\triangle$ | You are about to submit bid.                                                                                                    |
|             | Once you click on the "Submit Bid" button below, "Bid Recall" is possible<br>until bid due date/time. If a new addendum is added to the bid scope, you<br>will be able to re-submit bid. |
|             | Here is the summary of bid amounts you entered:                                                                                                    |
|             | Base Bid Total: 1,100,000.00                                                                                                    |
|             | Alternates Total: 201,100.00                                                                                                    |
|             | Please enter your e-Builder password to confirm your submission:                                                                                                    |
|             |                                                                                                    |
|             |                                                                                                    |
|             | Submit Bid 🚫 Cancel                                                                                                    |
|             |                                                                                                    |

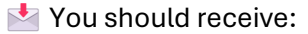

- An on-screen confirmation that your bid was successfully submitted.
- A confirmation email for your records.

| Ø St                                                       | atus                                                                                                 |                                                                                                    |                   | 1 Days 20 Hours 28 Minutes Left                                         | Summary                            | 1,301                                | ,100.00                                                         |
|------------------------------------------------------------|----------------------------------------------------------------------------------------------------|----------------------------------------------------------------------------------------------------|-------------------|-------------------------------------------------------------------------|------------------------------------|--------------------------------------|-----------------------------------------------------------------|
| Bid Pac<br>Bidding<br>Respon                               | kage<br>se Submitted                                                                                 | Open<br>Will Bid<br>Yes                                                                                      |                   | Due on 06.14.2024 at 11:00 AM<br>(GMT-06:00) Central Time (US & Canada) | Base Bid Total<br>Alternates Total | 1,1                                  | 100,000.00<br>201,100.00                                        |
|                                                            | Pack                                                                                                 | age Invitation                                                                                               |                   | Response Form                                                           | Q&A E                              | Board                                |                                                                 |
| Subr                                                       | nitted                                                                                               | Recall Bid                                                                                                   | *                 | Time (1)(0,0,0,                                                         |                                    |                                      |                                                                 |
| D 1. D                                                     | d Farm                                                                                               | CTED 2                                                                                                    |                   |                                                                         |                                    |                                      |                                                                 |
| onlier                                                     | Diversity Doci                                                                                       | mentation *2                                                                                                 | : Response        | Documents STEP 3: Additional Info                                       |                                    |                                      |                                                                 |
| pplier<br>Diverse<br>1 Bond<br>Bonds.p                     | Diversity Doc<br>Supplier Particip<br>*2<br>df (version 4)<br>d document                             | umentation *2<br>tton.pdf (version 4)                                                                        | : Response        | Documents STEP 3: Additional Into                                       |                                    |                                      |                                                                 |
| pplier<br>Diverse<br>I Bond<br>Bonds.p                     | Diversity Doct<br>Supplier Particip.                                                                 | umentation *<br>tion.pdf(version 4)<br>S<br>File Name                                                        | : Response        | Documents STEP 3: Additional Into                                       |                                    | File<br>Size                         | Date<br>Attache                                                 |
| pplier<br>Diverse<br>I Bond<br>Bonds.p<br>loade            | Diversity Docc<br>Suppler Particip<br>of (version 4)<br>d document<br>Thumbnail                      | umentation *@<br>stor.pdf (verson 4)<br>S<br>File Name<br>Bonds.pdf (verson 4)                               | : Response        | Documents STEP 3: Additional Into                                       |                                    | File<br>Size<br>52.80<br>KB          | Date<br>Attache<br>06.11.202<br>1:27 PM                         |
| pplier<br>Diverse<br>1 Bond<br>Bonds.p<br>loader<br>:tions | Diversity Doc<br>Suppler Particip-<br>suppler Particip-<br>df (version 4)<br>d document<br>Thumbnail | umentation **<br>stoor.pdf (version 4)<br>S<br>File Name<br>Bonds.pdf (version 4)<br>Diverse Supplier Partic | : <b>Response</b> | STEP 3: Additional Into                                                 |                                    | File<br>Size<br>52.80<br>88<br>43158 | Date<br>Attache<br>06.11.202<br>1:27 PM<br>06.11.202<br>1:26 PM |

## 1 Final Submission Reminder

#### Please check the following:

- After submitting your bid:
  - Confirm that you see **"Response Submitted: Yes"** and the **"Submitted On"** date and timestamp in the portal.
  - If you do not see this confirmation:
    - You may have been timed out before submission.
    - Log back in immediately and resubmit your bid.
- You should also receive a confirmation email from Unity Construct verifying your bid was submitted successfully.

Important: University campuses cannot access, or view submitted bids until the official Bid Open Date and Time.